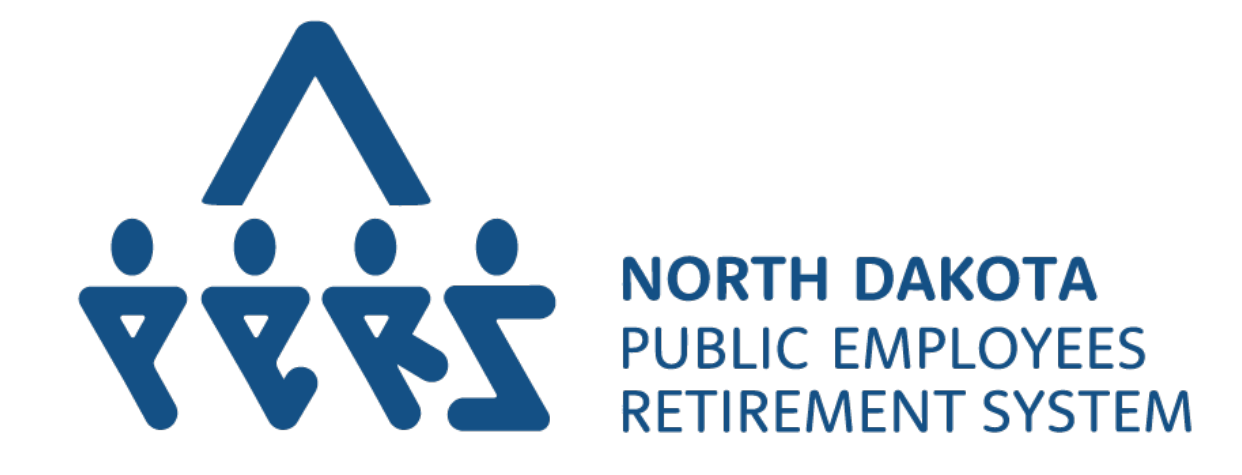

# PeopleSoft Benefits Administration in Base Benefits

**Revised June 2025** 

# **Table of Contents**

| . 3 |
|-----|
| . 4 |
| . 5 |
| . 6 |
| . 8 |
| 55  |
| 67  |
| 99  |
| 20  |
| 21  |
|     |

# <u>Summary</u>

On a nightly basis, NDPERS will send enrollment information from our PERSLink business system into PeopleSoft. The load will take place prior to OMB running their daily pay calcs, so the enrollment information should be present in the employees' paychecks the next morning.

# What are the payroll processors responsibilities?

Rather than using the benefit enrollment report as your guide to enter enrollments through events in ben admin, your role now is more of an audit role. You should use the information on the benefit enrollment report and ensure the deductions are appearing in the paychecks as expected. If not, rather than processing the elections in ben admin, you'll process the enrollment directly into base benefits which will also save you time each month.

There will be times that elections don't load into PeopleSoft so you'll want to make sure to review all elections. Some of the more common things that will cause loads not to be successful:

- Any new hires should be hired in PeopleSoft to allow the demographic information to flow into PERSLink overnight. If you manually enter the employee into PERSLink and the employee makes benefit elections prior to being hired in PeopleSoft, none of the new hire elections can load.
- Insurance for temporary employees will need to be manually entered by the payroll processors. Because PERS doesn't know what kind of arrangement the employer has with the employee on paying a portion of the premiums, we can't load temporary insurance information into PeopleSoft.
- Lump sum payouts for deferred compensation cannot be loaded as they are not entered in base benefits those elections will need to be entered directly on the pay line just as they are today.
- All deferred comp providers now have their own plan type. This allows us the flexibility to update names of providers that change and can make the name in PeopleSoft meaningful.
- There are no more events to process or worry about closing. All elections will be made in the "NDPERS Benefits Administration" and the "Enroll in Benefits" section of PeopleSoft.

# **Correcting an Employees Temp or Permanent Status**

If the correct benefit selections are not in the look up, go to Job Data to verify that the correct Benefit Program has pulled in. This should populate from the Position Information.

|                                     |                 | Empi ID                 | lay as                  |                               |  |
|-------------------------------------|-----------------|-------------------------|-------------------------|-------------------------------|--|
| nployee                             |                 | Empl Record             | 0                       |                               |  |
| Benefit Status 🕐                    |                 |                         | Q. )                    | t of t                        |  |
| Benefit Record Number 0             | 5               |                         |                         | Go To Row                     |  |
| Effective Date 07/01/201            | 9               |                         |                         |                               |  |
| Effective Sequence 0                |                 | Action Pay              | Rate Change             |                               |  |
| HR Status Active                    |                 | Reason Leg/             | Gen - Performance       |                               |  |
| Payroll Status Active               |                 | Job Indicator Prin      | nary Job                |                               |  |
| and the second second second        | a de la carecte | (CTR)                   |                         | Current                       |  |
| "Benefits System Benefits Ad        | dministration   | V                       | Benefits Employe        | e Active                      |  |
| Annual Benefits Base<br>Rate        | 10              | USD                     | ACA Eligibility Details | 8                             |  |
| Benefits Administration Eligibility | y 🕐             |                         |                         |                               |  |
| BAS Group ID                        | 110 Q           | Office of Mgmt & Budget |                         |                               |  |
| Elig Fld 1                          | 11000           | Elig Fid 2 CL0209       | 9                       | Elig Fld 3 AM                 |  |
| Elig Fld 4                          | E               | Elig Fld 5              |                         | Elig Fld 6                    |  |
| Elia Eld 7                          |                 | Flin Fid 8              |                         | Elio Fid 9                    |  |
| Light                               |                 | Ligita                  |                         |                               |  |
|                                     |                 |                         | 0                       |                               |  |
| senerit Program Participation Deta  | ans ()          |                         | u.                      |                               |  |
| *Effective Date                     | 08/01/2004      | Currency Code USD       |                         | + -                           |  |
| "Barenit Program                    | SA1 Q           | State Regular Employees | -                       |                               |  |
| Job Data Emp                        | loyment Data    | Earnings Distribution   | a B                     | enefits Program Participation |  |

| Benefit Program Name | Description         |
|----------------------|---------------------|
| SA1                  | Regular Employees   |
| SA3                  | Temporary Employees |

If the correct Benefit Program has not defaulted in email OMB Payroll and they will enter the correction.

# Warning Message – Deduction begin dates

When entering a lot of the deductions, you'll receive the following error:

| Warning Deduction Begin Date precedes Coverage Begin Date. (3000,74)          |  |  |  |  |  |  |  |  |
|-------------------------------------------------------------------------------|--|--|--|--|--|--|--|--|
| Deduction Begin Date typically is later than or equal to Coverage Begin Date. |  |  |  |  |  |  |  |  |
| Leave as is, or correct one or both dates.                                    |  |  |  |  |  |  |  |  |
| OK Cancel                                                                     |  |  |  |  |  |  |  |  |

This message is fine and the entries need to be entered this way to get deductions correct – you can click Ok and proceed.

# Health Benefits

Health Benefits is where elections to Medical, Dental, Vision, and EAP are made.

Example of an election on the Benefit Enrollment Report:

Benefit Enrollment/Termination Report - 019200 ND Public Employees Retirement System

| Date and | d Time stamp: |     | 2/8/2019 | 10:16:32AM |
|----------|---------------|-----|----------|------------|
| From:    | 12/12/2018    | To: | 2/8/2019 |            |

| Employee:        |           |
|------------------|-----------|
| Employment Type: | Permanent |
| SSN:             |           |
| PeopleSoft Id:   |           |

| Plan   | Plan Status | Change Reason | Start Date | End Date | Pay Period<br>Amount | Provider            | Plan Option | Level of Coverage | Coverage<br>Amount | Monthly<br>Premium | Pretaxed<br>Premiums |
|--------|-------------|---------------|------------|----------|----------------------|---------------------|-------------|-------------------|--------------------|--------------------|----------------------|
| Health | Enrolled    | New Hire      | 03/01/2019 |          |                      | Sanford Health Plan | PPO/BASIC   | Family            |                    | \$1,240.82         | No                   |

How to enter the election in Base Benefits. Go to Enroll in benefits – health benefits and enter the Employee ID.

| lealth Benefits |                                                 |          |                                            |                       |                                  |                                           | Move to               | Dental/Vision/EAP if it<br>already exists |
|-----------------|-------------------------------------------------|----------|--------------------------------------------|-----------------------|----------------------------------|-------------------------------------------|-----------------------|-------------------------------------------|
|                 | Employee                                        |          | 1                                          | D                     | Benefit Rec                      | cord Number 0                             |                       | 1                                         |
| Plan Type       |                                                 |          |                                            |                       |                                  | Q                                         | 1 of                  | 4 View A                                  |
|                 | Plan Type 10                                    | Medical  |                                            | Dental<br>if it do    | Add<br>Vision/EAP<br>esn't exist | + -                                       |                       |                                           |
| Coverage        |                                                 |          |                                            |                       |                                  | Q I                                       | 1 of 1                | View All                                  |
| *Cover          | rage Begin Date <mark> 03/01/2019  </mark><br>N |          | Coverage Begin<br>Date = Pay<br>Check Date | *Deduction Begin Date | 02/01/2019                       | 1st of the m<br>preceding<br>coverage beg | onth<br>the<br>n date | + -                                       |
| ● Elect         | O Waive O Ten                                   | minate   | \$                                         | *Election Date        | 02/12/2019                       | Today's Date                              |                       |                                           |
|                 | Benefit Program                                 |          | -                                          |                       |                                  |                                           |                       | Add a new line<br>for medical<br>coverage |
|                 | Benefit Plan                                    | DAKPPO Q |                                            |                       |                                  | Option Code                               |                       |                                           |
|                 | Coverage Code                                   | B Q,     | Family                                     |                       |                                  |                                           |                       |                                           |
| н               | ealth Provider ID                               |          | Prev                                       | viously Seen          |                                  |                                           |                       |                                           |

Below is a listing of all benefit plans and how they are to be coded within base benefits:

# Permanent Employee Health Insurance

| Plan Type    | Benefit Plan | Description                                 |
|--------------|--------------|---------------------------------------------|
| 10 - Medical | DAKHDH*      | Dakota Plan HDHP                            |
| 10 - Medical | DAKPPO       | Dakota Plan PPO/Basic                       |
| 10 - Medical | HDHP* **     | Dakota Plan HDHP w/o wellness               |
| 10 - Medical | PPO**        | Dakota Plan PPO/Basic w/o wellness discount |

# Temporary Employee Health Insurance

| Plan Type    | Benefit Plan | Description – please see our eligibility guide if you have questions on what each of these |
|--------------|--------------|--------------------------------------------------------------------------------------------|
|              |              | Benefit Plans will withhold from the employee's check.                                     |
| 10 - Medical | TEMP02       | Dakota Plan PPO Basic – PT/TEMP (all employee paid)                                        |
| 10 - Medical | TEMP04**     | Dakota Plan PPO Basic – PT/TEMP Without Wellness (all employee paid)                       |
| 10 - Medical | TEMP05       | Dakota Plan PPO Basic – PT/TEMP ErP (all employer paid)                                    |
| 10 - Medical | TEMP06**     | Dakota Plan PPO Basic – PT/TEMP ErP Without Wellness (all employer paid)                   |
| 10 - Medical | DAKACA       | Dakota Plan PPO Basic – ACA With Wellness (employer flat and employee partial)             |
| 10 - Medical | ACA**        | Dakota Plan PPO/Basic – ACA Without Wellness (employer flat and employee partial)          |

| 11 - Dental | DENFLX | Used for dental elections where the benefit enrollment report shows Pretax Premium 'Yes' |
|-------------|--------|------------------------------------------------------------------------------------------|
| 11 - Dental | DENTAL | Used for dental elections where the benefit enrollment report shows Pretax Premium 'No'  |
|             |        |                                                                                          |
| 14 - Vision | VISFLX | Used for dental elections where the benefit enrollment report shows Pretax Premium 'Yes' |
| 14 - Vision | VISION | Used for dental elections where the benefit enrollment report shows Pretax Premium 'No'  |
|             |        |                                                                                          |
| 1Z - EAP    | ENI    | Used for agencies that have ENI – NexGen as their EAP provider                           |
| 1Z - EAP    | COMP   | Used for agencies that have ComPsych as their EAP provider                               |
| 1Z - EAP    | ST A'S | Used for agencies that have CHI-St Alexius EAP providers                                 |
| 1Z - EAP    | VILLAG | Used for agencies that have the Village EAP as a provider                                |

\*Enrollees in the High Deductible health plan also need a corresponding HSA election under savings plans. Please refer to the savings plans page for instructions on entering the HSA elections when an employee selects this option.

\*\*Employers have an opportunity to receive a 1% premium reduction for participating in the NDPERS wellness program. Agencies that choose not to participate in the program need to use these benefit plans to send the correct amounts to NDPERS.

# Life and AD/D Benefits

Life and AD/D Benefits is where elections to life insurances are made.

Example of an election on the Benefit Enrollment Report:

Benefit Enrollment/Termination Report - 019200 ND Public Employees Retirement System

|            |             |                                                                                                    |            | Date and Time | stamp: 3/7/201         | 9 2:07:47PM            |             |                           |                    |
|------------|-------------|----------------------------------------------------------------------------------------------------|------------|---------------|------------------------|------------------------|-------------|---------------------------|--------------------|
|            |             |                                                                                                    |            | From: 2/21/   | 2019 <u>To:</u> 3/7/20 | 019                    |             |                           |                    |
| Employee:  |             |                                                                                                    |            |               |                        |                        |             |                           |                    |
| Employme   | nt Type:    | Permanent                                                                                                    |            |               |                        |                        |             |                           |                    |
| SSN:       |             |                                                                                                    |            |               |                        |                        |             |                           |                    |
| PeopleSoft | ld:         |                                                                                                    |            |               |                        |                        |             |                           |                    |
| Plan       | Plan Status | Change Reason                                                                                                    | Start Date | End Date      | Pay Period<br>Amount   | Provider               | Plan Option | Level of Coverage         | Coverage<br>Amount |
| Life       | Enrolled    | New Hire                                                                                                    | 03/01/2019 |               |                        | Voya Financial         |             | Basic                     | \$7,000.00         |
|            | Enrolled    | New Hire                                                                                                    | 03/01/2019 |               |                        | Voya Financial         |             | Supplemental              | \$193,000.00       |
|            | Enrolled    | New Hire                                                                                                    | 03/01/2019 | 1000          |                        | Voya Financial         |             | Dependent<br>Supplemental | \$2,000.00         |
|            |             | A DE LA DESTRUCTION OF A DE LA DE LA |            |               |                        | A service interest and |             |                           |                    |

Pretaxed

Premiums

Yes

Monthly

Premium

\$0.28 \$19.30

\$0.20 \$11.00 How to enter the election in Base Benefits. Go to Enroll in benefits – Life and AD/D Benefits and enter the Employee ID

| ife and AD/D Benefits                          |                                      |                           | Move to othe<br>insurance                                                  | er existing life<br>elections            |
|------------------------------------------------|--------------------------------------|---------------------------|----------------------------------------------------------------------------|------------------------------------------|
| Employee                                       |                                      | ID                        | Benefit Record Number 0                                                    | 1                                        |
| Plan Type                                      |                                      |                           | Q 1 of 5 🗸                                                                 | ► FI   View A                            |
| Plan Type 20<br>Coverage                       | Basic Life                           |                           | Add life<br>insurance<br>elections that<br>do not yet exist<br>Q I I I I I | - View All                               |
| *Coverage Begin Date 03/01/2019                | Coverage Be<br>Date = Pay Ct<br>Date | gin *Deduction Begin Date | 02/01/2019 1st of the month<br>preceding the<br>coverage begin da          | te + -                                   |
| Elect     OWaive                               | O Terminate                          | *Election Date            | 02/12/2019                                                                 | Add basic life                           |
| Benefit Program<br>Benefit Plan<br>Option Code | BASIC Q                              | To                        | oday's Date                                                                | insurance line<br>if it doesn't<br>exist |
| Coverage Options                               |                                      |                           |                                                                            |                                          |
| Flat Amount                                    | 20 C                                 |                           |                                                                            |                                          |

| Employee                        | 10                    | Be         | enefit Reco | rd Number | Ó    |            |    |
|---------------------------------|-----------------------|------------|-------------|-----------|------|------------|----|
| Plan Type                       |                       | Q I        |             | 2 of 5 🗸  | *    | H I View A | JĮ |
| Plan Type 21 Supplemental Life  |                       |            |             |           | +    | -          |    |
| Coverage                        |                       | Q. 1       | 0 > 0       | 1 of 1    | 11.0 | I View All |    |
| *Coverage Begin Date 03/01/2019 | "Deduction Begin Date | 02/01/2019 | <u>m</u> %  |           |      | + -        |    |
| Coverage Election               |                       |            |             |           |      |            |    |
| Elect OWaive OTerminate         | *Election Date        | 02/12/2019 |             |           |      |            |    |
| Benefit Program                 |                       |            |             |           |      |            |    |
| Benefit Plan SUPPLF 9           |                       |            |             |           |      |            |    |
| Option Code                     |                       |            |             |           |      |            |    |
| Coverage Options                |                       |            |             |           |      |            |    |
| Flat Amount \$150,000           |                       |            |             |           |      |            |    |

| Employee                            | ID                       | Benefit Record Number 0 |          |
|-------------------------------------|--------------------------|-------------------------|----------|
| Plan Type                           | ٩                        | 14 4 3 of 5 ☑           | View Al  |
| Plan Type 25 Dependent Life         |                          | +                       | -        |
| Coverage                            | Q                        | 1 of 1                  | View All |
| *Coverage Begin Date 03/01/2019 📰 🤒 | *Deduction Begin Date 02 | 2/01/2019 📰 🍫           | + -      |
| Coverage Election                   |                          |                         |          |
| Elect O Waive O Terminate           | *Election Date 02        | 2/12/2019 💼             |          |
| Benefit Program                     |                          |                         |          |
| Benefit Plan DEPLIF Q               |                          |                         |          |
| Option Code                         |                          |                         |          |
| Coverage Options                    |                          |                         |          |
| Flat Ámount                         |                          |                         |          |

|                 |                                                                                          | ID                                                                                                    | B                                                                                                    | enefit Recor                                                                                                    | d Number                                                                                                    | 0                                                                                                    |                                                                                  |
|-----------------|------------------------------------------------------------------------------------------|----------------------------------------------------------------------------------------------------|----------------------------------------------------------------------------------------------------|----------------------------------------------------------------------------------------------------|----------------------------------------------------------------------------------------------------|----------------------------------------------------------------------------------------------------|----------------------------------------------------------------------------------|
|                 |                                                                                          |                                                                                                    | Q                                                                                                    |                                                                                                    | 4 of 5 🗸                                                                                                    |                                                                                                    | I View A                                                                         |
| 1 Туре 2A       | 2A Spouse Suppl                                                                          | emental Life                                                                                                    |                                                                                                    |                                                                                                    |                                                                                                    | +                                                                                                    | -                                                                                |
|                 |                                                                                          |                                                                                                    | Q I                                                                                                    | $0 = \pm 1$                                                                                                    | 1 of 1                                                                                                    | 1                                                                                                    | View All                                                                         |
| ite 03/01/2019  |                                                                                          | *Deduction Begin Date                                                                                                    | 02/01/2019                                                                                                    | 10 ¢                                                                                                    |                                                                                                    |                                                                                                    | + -                                                                              |
|                 |                                                                                          |                                                                                                    |                                                                                                    |                                                                                                    |                                                                                                    |                                                                                                    |                                                                                  |
| O Waive         | O Terminate 🗳                                                                            | *Election Date                                                                                                    | 03/22/2019                                                                                                    |                                                                                                    |                                                                                                    |                                                                                                    |                                                                                  |
| Benefit Program | Regular                                                                                  |                                                                                                    |                                                                                                    |                                                                                                    |                                                                                                    |                                                                                                    |                                                                                  |
| Benefit Plan    | SPLIFE Q                                                                                 | Spouse Supplemental Life                                                                                                    |                                                                                                    |                                                                                                    |                                                                                                    |                                                                                                    |                                                                                  |
| Option Code     | 1                                                                                        |                                                                                                    |                                                                                                    |                                                                                                    |                                                                                                    |                                                                                                    |                                                                                  |
|                 |                                                                                          |                                                                                                    |                                                                                                    |                                                                                                    |                                                                                                    |                                                                                                    |                                                                                  |
|                 | i Type 2A<br>ite 03/01/2019<br>O Waive<br>Benefit Program<br>Benefit Plan<br>Option Code | t Type 2A 2A Spouse Suppl<br>te 03/01/2019<br>Waive O Terminate<br>Benefit Program Regular<br>Benefit Plan SPLIFE<br>Option Code 1 | r Type 2A 2A Spouse Supplemental Life<br>re 03/01/2019  *Deduction Begin Date<br>Waive Terminate * *Election Date<br>Benefit Program Regular<br>Benefit Plan SPLIFE Spouse Supplemental Life<br>Option Code 1 | A Type 2A 2A Spouse Supplemental Life<br>A T<br>A Type 2A 2A Spouse Supplemental Life<br>A T<br>A T<br>A T<br>A T<br>A T<br>A T<br>A T<br>A T | Type 2A 2A Spouse Supplemental Life<br>Te 03/01/2019  C Terminate  C Terminate  C Ter | Type 2A 2A Spouse Supplemental Life     0 1 4 4 of 5     1 Type 2A     2 1 1 of 1     1 of 1     1 of 1 </td <td>I Type 2A 2A Spouse Supplemental Life     Q I I I I IIIIIIIIIIIIIIIIIIIIIIIIIIII</td> | I Type 2A 2A Spouse Supplemental Life     Q I I I I IIIIIIIIIIIIIIIIIIIIIIIIIIII |

| Employee                                 | ID                    | Benefit Record Number | 0        |
|------------------------------------------|-----------------------|-----------------------|----------|
| Plan Type                                |                       | Q I 4 4 5 of 5        | View Al  |
| Plan Type 2E 2E Supplemental Life - Flex |                       |                       | + -      |
| Coverage                                 |                       | Q I tofler            | View All |
| *Coverage Begin Date 03/01/2019 📰 🗘      | "Deduction Begin Date | 02/01/2019 📰 🌣        | + +      |
| Coverage Election                        |                       |                       |          |
| Elect OWaive OTerminate                  | *Election Date        | 02/12/2019            |          |
| Benefit Program                          |                       |                       |          |
| Benefit Plan FLXLIF Q                    |                       |                       |          |
| Option Code                              |                       |                       |          |
| Coverage Options                         |                       |                       |          |
| Flat Amount 43,000                       |                       |                       |          |

Below is a listing of all benefit plans and how they are to be coded within base benefits:

| Plan Type              | Benefit | Description                                                                                                    |
|------------------------|---------|----------------------------------------------------------------------------------------------------|
|                        | Plan    |                                                                                                    |
| 20 – Basic Life        | BASIC   | Basic life insurance for full time permanent employees                                                                                                    |
| 20 – Basic Life        | TEMP20  | Basic life insurance for temporary employees                                                                                                    |
|                        |         |                                                                                                    |
| 21 – Supplemental Life | SUPPLF* | Supplemental coverage for full time permanent employees. Also enter flat amount. If pre-<br>taxing, enter the amount that exceeds \$50,000 in pre-taxing coverage including the basic<br>coverage |
| 21 – Supplemental Life | TEMP21  | Supplemental coverage for temporary employees. (Please note temp employees cannot pre-                                                                                                    |
|                        |         | tax any life insurance premiums due to their ineligibility for the flexcomp program)                                                                                                    |

| 25 – Dependent Life    | DEPLIF  | Dependent life for full time permanent employees. \$2,000 in coverage                  |
|------------------------|---------|----------------------------------------------------------------------------------------|
| 25 – Dependent Life    | DEPLF5  | Dependent life for full time permanent employees. \$5,000 in coverage                  |
| 25 – Dependent Life    | DEPLF7  | Dependent life for full time permanent employees. \$7,000 in coverage                  |
| 25 – Dependent Life    | DEPL10  | Dependent life for full time permanent employees. \$10,000 in coverage                 |
| 25 – Dependent Life    | TEMP25  | Dependent life for temporary employees. \$2,000 in coverage                            |
| 25 – Dependent Life    | TEMP26  | Dependent life for temporary employees. \$5,000 in coverage                            |
| 25 – Dependent Life    | TEMP27  | Dependent life for temporary employees. \$7,000 in coverage                            |
| 25 – Dependent Life    | TEMP28  | Dependent life for temporary employees. \$10,000 in coverage                           |
|                        |         |                                                                                        |
| 2A – Spouse            | SPLIFE  | Spouse supplemental life for full time permanent employees. Also enter the flat amount |
| Supplemental Life      |         |                                                                                        |
| 2A – Spouse            | TEMP2A  | Spouse supplemental life for temporary employees. Also enter the flat amount           |
| Supplemental Life      |         |                                                                                        |
|                        |         |                                                                                        |
| 2E – Employee          | FLXLIF* | Employees can pretax up to \$50,000 in premium coverage. Because the employer pays for |
| Supplemental Life Flex |         | \$7,000 in coverage, employees can pretax up to an additional \$43,000 in coverage     |

\*Employees can pretax up to \$50,000 in premium coverage. Currently since the employer is covering \$7,000, if the employee elects to pretax a premium they are eligible to pretax an additional \$43,000 in premium coverage which is entered in plan 2E.

# Savings Plans

Savings Plans is where elections to Deferred Compensation (457 accounts) are made.

Example of an election on the Benefit Enrollment Report:

### Benefit Enrollment/Termination Report - 019200 ND Public Employees Retirement System

|                                                       |                |               |            | Date and Time s | <u>tamp:</u> 2/11/2019<br>119 <u>To:</u> 2/11/201 | 2:35:55PM<br>9           |             |                   |                    |                    |                      |
|-------------------------------------------------------|----------------|---------------|------------|-----------------|---------------------------------------------------|--------------------------|-------------|-------------------|--------------------|--------------------|----------------------|
| Employee:<br>Employment Typ<br>SSN:<br>PeopleSoft Id: | <del>pe:</del> | Permanent     |            |                 |                                                   |                          |             |                   |                    |                    |                      |
| Plan                                                  | Plan Status    | Change Reason | Start Date | End Date        | Pay Period<br>Amount                              | Provider                 | Plan Option | Level of Coverage | Coverage<br>Amount | Monthly<br>Premium | Pretaxed<br>Premiums |
| Deferred<br>Compensation                              | Enrolled       |               | 03/01/2019 |                 | \$25.00                                           | NDPERS<br>Companion Plan |             | 1                 |                    |                    |                      |

How to enter the election in Base Benefits. Go to Enroll in benefits - Savings Plans and enter the Employee ID

| Savings Plans                  |                                         | Choose Provider if                               |
|--------------------------------|-----------------------------------------|--------------------------------------------------|
| Employee<br>Highly Compensated | מו                                      | already exist                                    |
| Plan Type                      |                                         | Q 1 of 1                                         |
| Plan Type 4B                   | PERS Companion Plan 457                 | Click to add another provider that doesn't exist |
| Coverage                       |                                         | Q I I of 3 I I View All                          |
| *Coverage Begin Date 03/01/20  | Coverage Begin<br>Date = Check Date *De | eduction Begin Date 03/01/2019 📰 🥍 🕂 🗕           |
| Coverage Election              |                                         |                                                  |
| Elect     OWaive               | OTerminate                              | *Election Date 02/11/2019                        |
| Benefit Program SA1            | Regular                                 | Click to change                                  |
| Benefit Plan 700008            | PERS Companion Plan 457                 | on the current                                   |
| Option Code 1                  |                                         |                                                  |
| Before Tax Investment          | After Tax                               | x Investment                                     |
| Flat Amount                    | 25.00 💭                                 | Flat Amount 📃                                    |

15

Below is a listing of all benefit plans and how they are to be coded within base benefits:

| Plan Type       | Benefit Plan | Description                                                                                                |
|-----------------|--------------|----------------------------------------------------------------------------------------------------|
| 4B*             | 700008       | NDPERS Companion Plan 457                                                                                  |
|                 |              |                                                                                                    |
| 4C*             | 700015       | Voya 457                                                                                                   |
|                 |              |                                                                                                    |
| 4D*             | 700002       | Bank of North Dakota 457                                                                                   |
|                 |              |                                                                                                    |
| 4E*             | 700014       | AXA Equitable 457                                                                                          |
|                 |              |                                                                                                    |
| 4F*             | 700003       | Mass Mutual 457                                                                                            |
|                 |              |                                                                                                    |
| 4G*             | 700004       | Jackson National 457                                                                                       |
|                 |              |                                                                                                    |
| 4H*             | 700006       | Lincoln National 457                                                                                       |
|                 |              |                                                                                                    |
| 41^             | 700007       | Nationwide 457                                                                                             |
| 4.1*            | 700007       | Ourset Life 457                                                                                            |
| 4J <sup>~</sup> | 700037       | Sunset Life 457                                                                                            |
| 41/*            | 700010       |                                                                                                    |
| 41              | 700010       |                                                                                                    |
| <u>/  *</u>     | 700011       | Waddall & Road 457                                                                                         |
| 46              | 700011       |                                                                                                    |
| 4M*             | 700005       | Chase Kemper Zurich and Protective Life 457                                                                |
|                 | 100000       |                                                                                                    |
| 4N*             | 700016       | American Trust Center 457                                                                                  |
|                 |              |                                                                                                    |
| 4P              | MATCH1       | DC 2025 Plan participants with 1% eligible match in the 457 plan (2% Defined Contribution match)           |
| 4P              | MATCH2       | DC 2025 Plan participants with 2% eligible match in the 457 plan (1% Defined Contribution match)           |
| 4P              | MATCH3       | DC 2025 Plan participants with 3% eligible match in the 457 plan (the Defined Contribution mandatory rate) |

\*If a Participant is in Defined Contribution 2025, and is not maximizing their 3% employer match, the participant also needs to be enrolled in MATCH1, MATCH2, or MATCH3 to receive the appropriate eligible match in the 457 plan.

# **Spending Accounts – Medical Spending and Dependent Care**

Spending Accounts is where elections to Flex Compensation as well as Pre-Tax HSA enrollments are made.

Example of an election on the Benefit Enrollment Report:

### Benefit Enrollment/Termination Report - 019200 ND Public Employees Retirement System

 Date and Time stamp:
 11/14/2018
 8:41:23AM

 From:
 10/26/2018
 To:
 11/14/2018

| Employee:<br>Employment<br>SSN:<br>NDPERS Me | <u>: Type:</u><br>mber ID <u>:</u> | Permanent         |            |          |                      |          |             |                                      |                    |                    |                      |
|----------------------------------------------|------------------------------------|-------------------|------------|----------|----------------------|----------|-------------|--------------------------------------|--------------------|--------------------|----------------------|
| PeopleSoft I<br>Plan                         | d:<br>Plan Status                  | Change Reason     | Start Date | End Date | Pay Period<br>Amount | Provider | Plan Option | Level of Coverage                    | Coverage<br>Amount | Monthly<br>Premium | Pretaxed<br>Premiums |
| Flex                                         | Enrolled                           | Annual Enrollment | 01/01/2019 |          |                      |          |             | Medical<br>Spending<br>Reimbursement | \$1,000.00         |                    |                      |

How to enter the election in Base Benefits. Go to Enroll in benefits - Spending Accounts and enter the Employee ID

| Emp                                  | oloyee                |                | ID                                | Benefit Record No                     | umber 0                               |                 |
|--------------------------------------|-----------------------|----------------|-----------------------------------|---------------------------------------|---------------------------------------|-----------------|
| SA Payment Options                   |                       |                |                                   |                                       | Move                                  | to Dependent    |
| ☑ Direct Deposit ☑                   | Inside Mail           |                |                                   |                                       | Care                                  | ready exist     |
| Plan Type                            |                       |                |                                   | Q. )                                  | 1 of 2                                | View All        |
| Plan Type                            | 60                    | Flex Spen      | ding Health - U.S.                | Add De<br>HSA                         | pendent Care an<br>If they don't exis | d/or            |
| Coverage                             |                       |                |                                   | 1st of the mon<br>coverage            | th preceding the begin date           | View All        |
| *Coverage Begin Date                 | 01/01/2019            | 50             | Coverage begin da<br>= Check Date | te<br>*Deduction Begin Date           | 12/01/2018                            | • + -           |
| Coverage Election<br>Benefit Program | Elect State Regular I | O Waive        | O Terminate 🗳                     | *Election Date                        | 12/05/2018                            | Add new medical |
| Benefit Plan                         | FSAMED                | C FSA - Me     | dical Spending Account            | Option Code                           | Today's Date                          |                 |
| Contribution Level                   |                       | _              |                                   | Account Information                   |                                       |                 |
|                                      | Annual Pledge         | \$1000.00<br>e |                                   | FSA Account Statu<br>Contributions YT | D \$750.00                            |                 |
| Credit Rollover In                   | iciducu in r icug     |                |                                   |                                       |                                       |                 |

Below is a listing of all benefit plans and how they are to be coded within base benefits:

| Plan Type | Benefit Plan | Description           |
|-----------|--------------|-----------------------|
| 60        | FSAMED       | Flex Medical Spending |
|           |              |                       |
| 61        | FSADEP       | Flex Dependent Care   |

# Spending Accounts – Health Savings Account Employer Enrollments

HSA enrollments need to take place any time someone enrolls in the High Deductible Plan. Employees also have the option to pretax contributions to their HSA, and those elections are also entered into this section of PeopleSoft.

Example of an election on the Benefit Enrollment Report. Because they elected a pretax deduction with two separate dates it requires two lines of entry:

#### Benefit Enrollment/Termination Report - 032500 Department Of Human Services Date and Time stamp: 10/23/2019 5:46:06AM From: 10/22/2019 To: 10/23/2019 Employee: Employment Type: Permanent SSN: PeopleSoft Id: Monthly Pay Period Pretaxed Coverage Plan Plan Status Change Reason Start Date End Date Plan Option Provider Level of Coverage Amount Amount Premium Premiums Health Enrolled New Hire 11/01/2019 Sanford Health Plan High Deductible Family \$1,426.74 No lealth Plan

Entry in PeopleSoft for the 11/1/2019 HSA contribution:

| Spending Accounts               |                                              |                                                      |                                     |                                        |              |
|---------------------------------|----------------------------------------------|------------------------------------------------------|-------------------------------------|----------------------------------------|--------------|
| Employe                         | ee                                           | ID                                                   | Benefit Record N                    | imber Ö                                |              |
| FSA Payment Options             |                                              |                                                      |                                     |                                        |              |
| Direct Deposit     Insi         | de Mail                                      |                                                      |                                     |                                        |              |
| Plan Type                       |                                              |                                                      | <b>Q</b>   1                        | 1 of 1 🔽                               | View A       |
| Plan Type 6                     | 7 Health Sav                                 | vings Account                                        | 1st of th                           | e month preceding<br>verage being date | the + -      |
| Coverage                        |                                              |                                                      | 914                                 | 2 2 1                                  | View All     |
| *Coverage Begin Date            | 1/01/2019                                    | Coverage Begin Date<br>= Paycheck Date               | *Deduction Begin Date               | 10/01/2019                             | • <b>+</b> - |
| Coverage Election               | Elect OWaive                                 | O Terminate                                          | *Election Date                      | 10/23/2019                             |              |
| Benefit Program<br>Benefit Plan | SAWF                                         | This is what drives the<br>employer HSA contribution | n Option Code                       | Today's Date                           |              |
| Contribution Level              |                                              | Ac                                                   | count Information                   |                                        |              |
| A<br>Credit Rollover Inclu      | nnual Pledge \$0.00<br>Ided in Pledge \$0.00 |                                                      | FSA Account Stat<br>Contributions Y | us Active<br>ID \$0.00                 |              |

# Spending Accounts – Health Savings Account Employee Enrollments

Example of an election when an employee elects to pretax a premium:

#### Benefit Enrollment/Termination Report - 032500 Department Of Human Services 10/23/2019 5:46:06AM Date and Time stamp: From: 10/22/2019 Tp: 10/23/2019 Employee: Employment Type: SSN: PeopleSoft Id: Pay Period Coverage Monthly Pretaxed Plan Plan Status Change Reason Start Date End Date Provider Plan Option Level of Coverage Amount Amount Premium Premiums Flex 12/01/2019 Sanford Health Plan Health Savings \$30.00 Enrolled No Account

Entry in PeopleSoft for the 12/1/2019 Pretax HSA contribution:

| Employee                                     |                                  | 10 ~                                | Benefit Record Number 0                               |             |
|----------------------------------------------|----------------------------------|-------------------------------------|-------------------------------------------------------|-------------|
| ESA Payment Ontions                          |                                  |                                     |                                                       |             |
| Direct Deposit     Inside Ma                 | ail                              |                                     |                                                       |             |
| Plan Type                                    |                                  |                                     | Q I tottv Vi                                          | ew A        |
| Plan Type 67                                 | Health Sa                        | avings Account                      | 1st of the month preceding +                          | -           |
| Coverage                                     |                                  |                                     | Q) a tote View                                        | All         |
| *Coverage Begin Date 12/01/2                 | 019                              | Coverage Begin<br>Date = Check Date | *Deduction Begin Date 11/01/2019 🛅 * 🕂                | ÷           |
| Coverage Election                            | OWaive                           | O Terminate 🗳                       | *Election Date 10/25/2019                             | ay's<br>ate |
| Benefit Program State R<br>Benefit Plan HSAW | egular Employees<br>HSA Wi       | th Wellness Family                  | This election drives the<br>employer HSA contribution |             |
| Contribution Level                           |                                  | A                                   | Account Information                                   |             |
| Annual<br>Credit Rollover Included i         | Pledge \$0.00<br>n Pledge \$0.00 |                                     | FSA Account Status Active<br>Contributions YTD \$0.00 |             |
| Employee Contribution C                      | Override 30.00                   | Monthly                             | Employee contribution goes                            |             |

Below is a listing of all benefit plans and how they are to be coded within base benefits:

| Plan Type | Benefit Plan | Description                                                        |
|-----------|--------------|--------------------------------------------------------------------|
| 67        | HSAWF        | HSA for employers on the wellness program with family coverage     |
| 67        | HSANWF       | HSA for employers not on the wellness program with family coverage |
| 67        | HSAWS        | HSA for employers on the wellness program with single coverage     |
| 67        | HSANWS       | HSA for employers not on the wellness program with single coverage |

# **Retirement Plans**

Retirement Plans is where elections to retirement and RHIC enrollments are made.

### Example of an election on the Benefit Enrollment Report:

### Benefit Enrollment/Termination Report - 019200 ND Public Employees Retirement System

 Date and Time stamp:
 2/13/2019
 11:37:49AM

 From:
 2/11/2019
 To:
 2/13/2019

| Employee:      |             |               |            |          |                      |          |             |                   |                    |                    |                      |
|----------------|-------------|---------------|------------|----------|----------------------|----------|-------------|-------------------|--------------------|--------------------|----------------------|
| Employment Typ | pe:         | Permanent     |            |          |                      |          |             |                   |                    |                    |                      |
| SSN:           |             |               |            |          |                      |          |             |                   |                    |                    |                      |
| PeopleSoft Id: |             |               |            |          |                      |          |             |                   |                    |                    |                      |
| Plan           | Plan Status | Change Reason | Start Date | End Date | Pay Period<br>Amount | Provider | Plan Option | Level of Coverage | Coverage<br>Amount | Monthly<br>Premium | Pretaxed<br>Premiums |
| Main           | Enrolled    |               | 02/04/2019 |          |                      |          |             |                   |                    |                    |                      |

# Entry in PeopleSoft for the retirement enrollment:

### **Retirement Plans**

|           | Employee               |              |               | ID .       | Benefit Record | J Number 0              |
|-----------|------------------------|--------------|---------------|------------|----------------|-------------------------|
| Plan Type |                        |              |               |            | Q (            | 1 of 2                  |
|           | Plan Type              | 70           | PERS          |            |                | Today's Date + -        |
| Coverage  |                        |              |               |            | Q. (           | t of t                  |
|           | *Deduction Begin Date  | 02/04/2019   | <b>•</b>      |            |                | 🚽 🕂 H                   |
|           | Participation Election | Elect        | OWaive        | OTerminate | 10 YE          | lection Date 02/25/2019 |
|           | Benefit Program        | State Regula | r Employees   |            | Pay            | rroll Status Active     |
| 1.1       | Benefit Plan           | NDPERS       | State Retirem | ent Plan   | 0              | ption Code 1            |

Entry in PeopleSoft for the RHIC enrollment (needed for all retirement enrollments that aren't Main 2020 or Defined Contribution 2020)

#### Employee D Benefit Record Number 0 Q 2 of 2 🗸 Plan Type 1.00 Today's Date Plan Type 7D 7D Retiree Health Ins Credit QI 1 of 1 1.0 Coverage . . . 2 \*Deduction Begin Date 02/04/2019 - Elect OTerminate Participation Election Waive \*Election Date 02/25/2019 Benefit Program State Regular Employees Payroll Status Active Benefit Plan RPERS Q. RHIC PERS Option Code 1

# **Retirement Plans**

View All

View Alf

111

### **Main Retirement & RHIC Plans**

| Plan Type | Benefit Plan | Description                                                                                        |
|-----------|--------------|----------------------------------------------------------------------------------------------------|
| 70        | NDPERS* **   | Main plan enrollments                                                                              |
| 7D        | RPERS        | Main RHIC                                                                                          |
| 7E        | DBADEC       | ADEC employer contribution charged to permanent employees of the Main & Defined Contribution Plans |
|           |              |                                                                                                    |
| 70        | PTTEMP*      | Main plan enrollments for temporary employees                                                      |
| 7D        | RPTTMP       | Main RHIC for temporary employees                                                                  |
|           |              |                                                                                                    |
| 70        | PERS20 **    | Main 2020 plan enrollments (NO RHIC ENROLLMENT NEEDED)                                             |
| 7E        | DBADEC       | ADEC employer contribution charged to permanent employees of the Main & Defined Contribution Plans |
|           |              |                                                                                                    |
| 70        | TP2020       | Main 2020 plan enrollments for temporary employees (NO RHIC ENROLLMENT NEEDED)                     |
|           |              |                                                                                                    |
| 70        | DC-DB* **    | Members who elected to switch from the DC plan to the Main plan and incur a 2% penalty as a result |
| 7D        | RDC-DB       | Main RHIC for employees that moved from the DC plan back to the Main plan                          |
| 7E        | DBADEC       | ADEC employer contribution charged to permanent employees of the Main & Defined Contribution Plans |

# **Defined Contribution Retirement & RHIC Plans**

| Plan Type | Benefit Plan | Description                                                                                                |
|-----------|--------------|----------------------------------------------------------------------------------------------------|
| 7A        | DCPLAN* **   | Defined Contribution enrollments                                                                           |
| 7D        | RDCPLN       | Defined Contribution plan RHIC                                                                             |
|           |              |                                                                                                    |
| 7A        | DC2020 **    | Defined Contribution 2020 plan enrollments (NO RHIC ENROLLMENT NEEDED)                                     |
|           |              |                                                                                                    |
| 7A        | DC25M **     | Defined Contribution 2025 plan enrollments – Mandatory Rates Only (NO RHIC ENROLLMENT)                     |
| 4P        | MATCH3       | DC 2025 Plan participants with 3% eligible match in the 457 plan (the Defined Contribution mandatory rate) |
|           |              |                                                                                                    |
| 7A        | DC251 **     | Defined Contribution 2025 plan enrollments – 1% Optional Election (NO RHIC ENROLLMENT)                     |
| 4P        | MATCH2       | DC 2025 Plan participants with 2% eligible match in the 457 plan (1% Defined Contribution match)           |
|           |              |                                                                                                    |
| 7A        | DC252 **     | Defined Contribution 2025 plan enrollments – 2% Optional Election (NO RHIC ENROLLMENT)                     |
| 4P        | MATCH1       | DC 2025 Plan participants with 1% eligible match in the 457 plan (2% Defined Contribution match)           |
|           |              |                                                                                                    |
| 7A        | DC253 **     | Defined Contribution 2025 plan enrollments – 3% Optional Election (NO RHIC ENROLLMENT)                     |

# **Highway Patrol Retirement & RHIC Plans**

| Plan Type | Benefit Plan | Description                     |
|-----------|--------------|---------------------------------|
| 70        | HPERS*       | Highway Patrol plan enrollments |
| 7D        | RHPERS       | Highway Patrol RHIC             |

# **Judges Retirement & RHIC Plans**

| Plan Type | Benefit Plan | Description             |
|-----------|--------------|-------------------------|
| 70        | JUDGES*      | Judges plan enrollments |
| 7D        | RJUDGS       | Judges RHIC             |

# National Guard Law Enforcement Retirement & RHIC Plans

| Plan Type | Benefit Plan | Description                      |
|-----------|--------------|----------------------------------|
| 70        | NGSFF*       | Law Enforcement plan enrollments |
| 7D        | RNGSFF       | Law Enforcement RHIC             |

# **BCI & RHIC Plans**

| Plan Type | Benefit Plan | Description                          |
|-----------|--------------|--------------------------------------|
| 70        | BCILE*       | BCI Law Enforcement plan enrollments |
| 7D        | RBCI         | BCI Law Enforcement RHIC             |

### State Law Enforcement (not BCI or National Guard) & RHIC Plans

| Plan Type | Benefit Plan | Description                            |
|-----------|--------------|----------------------------------------|
| 70        | STELE*       | State Law Enforcement plan enrollments |
| 7D        | RSTELE       | State Law Enforcement RHIC             |

\*Also need a corresponding RHIC (Plan Type 7D) enrollment as well

\*\* ADEC applies to permanent employees of the Main and Defined Contribution Plans